# Инструкция

### по заполнению заявления,

### подаваемого заявителем - выпусником 9 классов через портал Госуслуг.

Шаг 1. Зайдите на портал Госуслуг и выберите вкладку «Дети Образование».

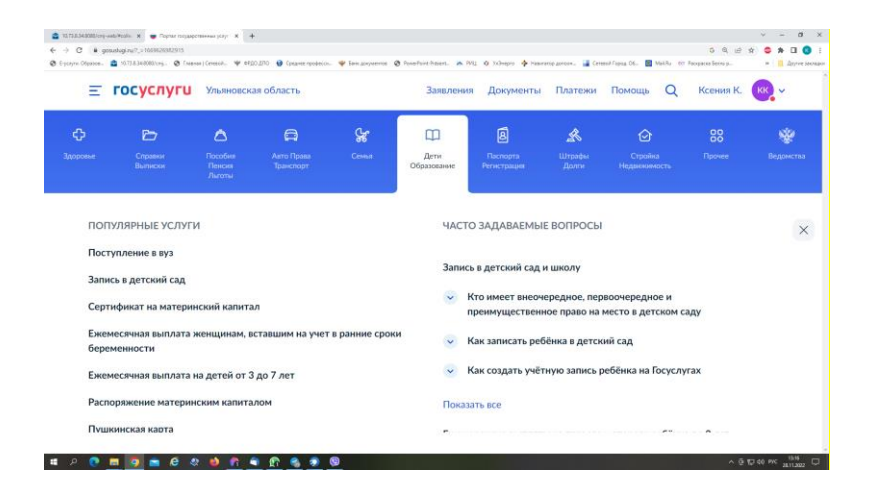

Шаг 2. Выберите тип заявления «Перевод в новую школу и запись в 10 класс».

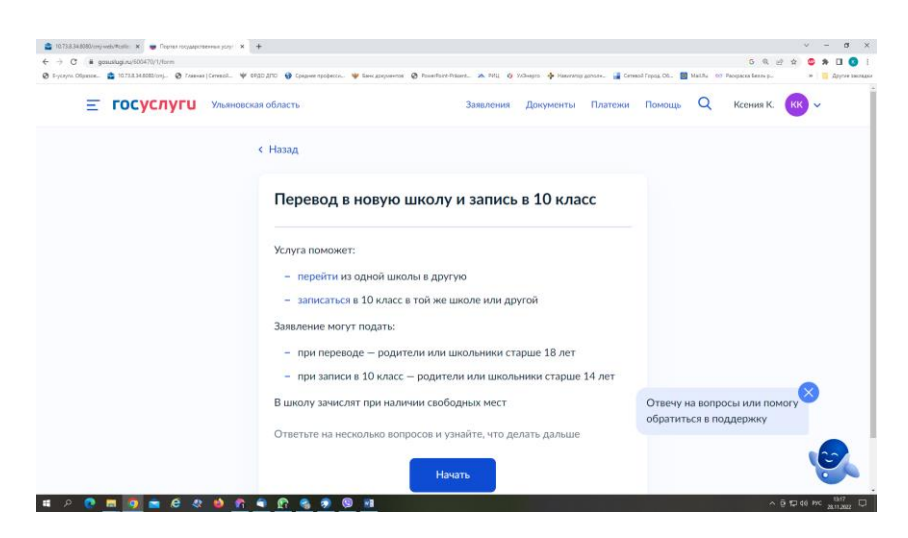

Шаг 3. Заполните поля в выплывающих окнах: а) Выберите, за кого подаётся заявление. В Вашем случае - «За себя»;

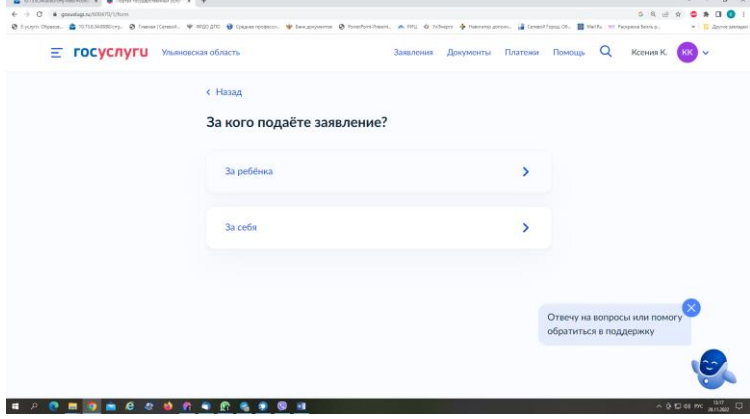

б) Выберите «Зачисление в 10 класс»;

| C s genalogi ru/00070/1/torm                                  |                                                                 |                   |                 |                      |                        |                   | 5 9 2 4                |                |
|---------------------------------------------------------------|-----------------------------------------------------------------|-------------------|-----------------|----------------------|------------------------|-------------------|------------------------|----------------|
| nyna Olipansa. 🍙 20.72.8.34.8080/cmj. 🚷 Fasawar   Carnend., 🦄 | 🎔 ФРДО ДЛО 😝 Срадная трофесон. 🦞 Банк документая. 🕲 Роне Роле 1 | taan. 🛪 Mil 🧿 Xib | era 💠 Hanrensza | ingalika. 📑 Carinasi | Fojasa, OS 📰 M         | 10. 10 P          | cepara laura p         | + D Jane       |
| Е ГОСУСЛУГИ Ульяно                                            | аская область                                                   | Заявления         | Документы       | Платежи              | Помощь                 | Q                 | Ксения К.              | кк ~           |
|                                                               | < Назад                                                         |                   |                 |                      |                        |                   |                        |                |
|                                                               | Какая у вас ситуация?                                           |                   |                 |                      |                        |                   |                        |                |
|                                                               | Перевод в другую школу                                          |                   |                 | >                    |                        |                   |                        |                |
|                                                               | Независимо от класса                                            |                   |                 |                      |                        |                   |                        |                |
|                                                               | Зачисление в 10 класс                                           |                   |                 | >                    |                        |                   |                        |                |
|                                                               | В ту же школу или в другую                                      |                   |                 |                      |                        |                   |                        |                |
|                                                               |                                                                 |                   |                 |                      | Отвечу на<br>обратитьс | вопрос<br>я в под | ы или помогу<br>держку | , <del>©</del> |
|                                                               |                                                                 |                   |                 |                      |                        |                   |                        | 0              |
|                                                               |                                                                 |                   |                 |                      |                        |                   |                        |                |

## в) Ознакомьтесь со списком необходимых документов и перейдите к заполнению заявления;

# Что нужно для подачи заявления Паспортные данные Номер или название школы, куда хотите записаться Срок исполнения Акт о зачислении будет издан в течение 5 рабочих дней после предоставления оригиналов документов в школу Этапы зачисления Результат Вы будете зачислены в школу – уведомление придёт в личный кабинет Школу придётся посетить лично После рассмотрения заявления отнесите оригиналы документов в школу

г) Если Вы - выпускник 9 класса - уже зарегистрированы на портале, то система предложит проверить ранее внесённые данные. При их изменении необходимо воспользоваться кнопкой «Редактировать»; Проверьте ващи персональные данные

| Дата рождения                                                                                                    |                              |
|----------------------------------------------------------------------------------------------------|------------------------------|
| Паспорт гражданина РФ                                                                                                    |                              |
| -<br>Дата выдачи                                                                                                    |                              |
| Кем выдан                                                                                                    |                              |
| ОУФМС РОССИИ ПО УЛЬЯНОВСКОЙ ОБЛАСТИ В ЗАСВИЯЖСКОМ<br>РАЙОНЕ Г. УЛЬЯНОВСКА                                                   | Проверьте контактный телефон |
| код подразделения<br>730-002                                                                                                |                              |
| мено рождения<br>Ульяновск                                                                                                  | Контактный телефон           |
| <ul> <li>Данные в точности совпадают с паспортом?</li> <li>Если нет, в услуге откажут. Как редактировать данные?</li> </ul> | Редактировать                |
| 🖉 Редактировать                                                                                                    |                              |
|                                                                                                    | Верно                        |

| Провер | ьте свой адрес постоянной регистра | ции |
|--------|------------------------------------|-----|
| Адрес  |                                    |     |
| 🖉 Ред  | цактировать                        |     |
|        | Нет постоянной регистрации Верно   |     |

д) Укажите из выпадающего списка информацию о месте выбираемой школе. На этом шаге необходимо обратить внимание на последнюю строку этой страницы: «школа не обновила информацию о местах». Если такая информация присутствует, то необходимо сообщить об этом выбираемой школе или позвонить в ОГАУ «Институт развития образования» по тел.: 8422214258; Укажите школу

| колу в Москве и Московской области выбрать нельзя. Записать<br>s.ru и uslugi.mosreg.ru                                | ся можно на |
|----------------------------------------------------------------------------------------------------|-------------|
| Чтобы увидеть полный список, заполните все поля<br>Сначала в списке появятся школы регионального уровня, потом — мунк | ципальные   |
| Регион                                                                                                    |             |
| Ульяновская                                                                                                    | Q           |
| Муниципальный район/округ                                                                                             |             |
| город Ульяновск                                                                                                    | Q           |
| Населённый пункт                                                                                                    |             |
| Ульяновск                                                                                                    | Q           |
| Школа                                                                                                    |             |
| Лицей № 40 при УлГУ                                                                                                   | $\times$    |
| Вы указали                                                                                                    |             |
| Лицей № 40 при УлГУ                                                                                                   |             |
| 432017, Ульяновская (обл.), Ульяновск (г.), Куйбышева (ул.), З                                                        |             |
| 8422325443,8422322543,8422327060                                                                                      |             |
| Школа не обновила информацию о местах                                                                                 |             |

 е) Информация о льготах заполняется обязательно, но выпускник 9 класса зачисляется на общих и равных для всех основаниях;

|                                                                                                    |              | Льгота позволяет воспользоваться преимуществом, если на одно мес<br>претендует несколько человек<br>Например, льготы есть у детей военных или полицейских | сто |
|----------------------------------------------------------------------------------------------------|--------------|----------------------------------------------------------------------------------------------------|-----|
| Есть ли в семье другой ребёнок, которыі<br>выбранную школу?                                                         | й ходит в    | У кого ещё есть льготы Зачисление не гарантируется                                                                                                    |     |
| Ребёнка зачислят в школу в преимущественном порядке, ес.<br>учатся его брат или сестра — при наличии свободных мест | пи в ней уже | При отсутствии мест в школу не примут даже при наличии льготы                                                                                             |     |
| Подробнее о льготе                                                                                                  |              | Нет                                                                                                    | >   |
| Нет                                                                                                    | >            |                                                                                                    |     |
| Да, в семье есть школьник                                                                                           | >            | Да                                                                                                    | >   |

ж) Заполните информацию о языке и специальных условиях обучения;

| нужны дополнительные языки для о<br>ения в качестве родного?                                                                                                    | обучения и         | Вам нужны специальные услов                                              | ия обучения?      |  |
|----------------------------------------------------------------------------------------------------|--------------------|--------------------------------------------------------------------------|-------------------|--|
| бычно в школах проводят занятия на русском языке и изуча<br>удного                                                                                                    | ают его в качестве | Понадобится заключение психолого-медико-педаго<br>(ПМПК)                 |                   |  |
| некоторых школах можно выбрать другие языки — уточни<br>эдачей заявления                                                                                                    | те это перед       | Нажимая «Да», вы даёте согласие на обучение<br>образовательной программе | по адаптированной |  |
| <ul> <li>Другой язык не гарантируется</li> <li>ше пожелание будет учтено, если школа предоставляет возможно<br/>ли её нет, выбор языка не повликет на зачисление</li> </ul> | сть выбрать язын.  | Her                                                                      |                   |  |
| Нет, только русский язык                                                                                                    | >                  | Да                                                                       |                   |  |
|                                                                                                    |                    |                                                                          |                   |  |
| Да                                                                                                    | >                  |                                                                          |                   |  |

# з) Укажите лицо, с которым можно ещё связаться по заявлению и отправьте заполненное заявление.

С кем ещё можно связаться по заявлению?

| ,  | кажите дополнительные контактные данные для связи                   |
|----|---------------------------------------------------------------------|
| E  | Зы можете пропустить этот шаг и никого не указывать                 |
| к  | онтактное лицо                                                      |
|    |                                                                     |
|    |                                                                     |
|    |                                                                     |
| ж  | имая «Отправить заявление», вы даёте согласие на обработку          |
| po | ональных данных и подтверждаете ознакомление с уставом, лицензией и |
| ٧ſ | ими документами выбранной школы                                     |

Данное заявление после его отправки окажется в региональной ведомственной системе ГИС «Е-Услуги. Образование» (портал: <u>http://detsad.cit73.ru</u>) в статусе «новое».

С заявлением начнёт работать сотрудник школы. На указанный Вами телефон поступит сообщение о смене статуса Вашего заявления на «очередник», т.е. Ваше заявление принято к рассмотрению (статус <u>не</u> <u>означает</u>, что Вы зачислены в школу). В трёхдневный срок после рассмотрения должно поступить сообщение либо «зачислен в класс», либо «отказано» с указанием причины отказа.

По возникающим вопросам необходимо <u>в первую очередь</u> обращаться в принимающее общеобразовательное учреждение.

При возникновении сложной ситуации можно обратиться в:

- Управление образования Вашего муниципального образования,

- ОГАУ «Институт развития образования» по тел.: 8422214258.